# Implementación Solicitudes de Suministro en SIGA

Capacitación a Dependencias de la ciudad de Corrientes.

#### <u>Temas:</u>

2018

Introducción. Implementación de Solicitudes de bienes a través del SIGA. Confeccionar Solicitudes de Suministro. Confeccionar Solicitudes de Baja de Bienes.

## Capacitación a cargo de :

Lic. Carlos Iván Pedrozo. Cra. Laura Sotelo. Cr. Cristhian López

Lugar:Sala de Capacitación, 9no. Piso, edificio de 9 de Julio y San<br/>Juan.Fecha:10/04/2018Hora:17:00 hs

Proyecto SIGA Sistema Integrado de Gestión Administrativa

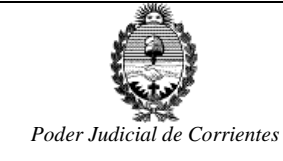

# Introducción.

El SIGA es un Sistema de Gestión Administrativa, que contempla todas las áreas administrativas del Poder Judicial de la provincia, en forma paralela a la Administración de justicia.

Está compuesto por varios módulos como se observa en la siguiente imagen, entre ellos el módulo de Suministro en el cual vamos a ingresar para ver como confeccionar las solicitudes de suministro.

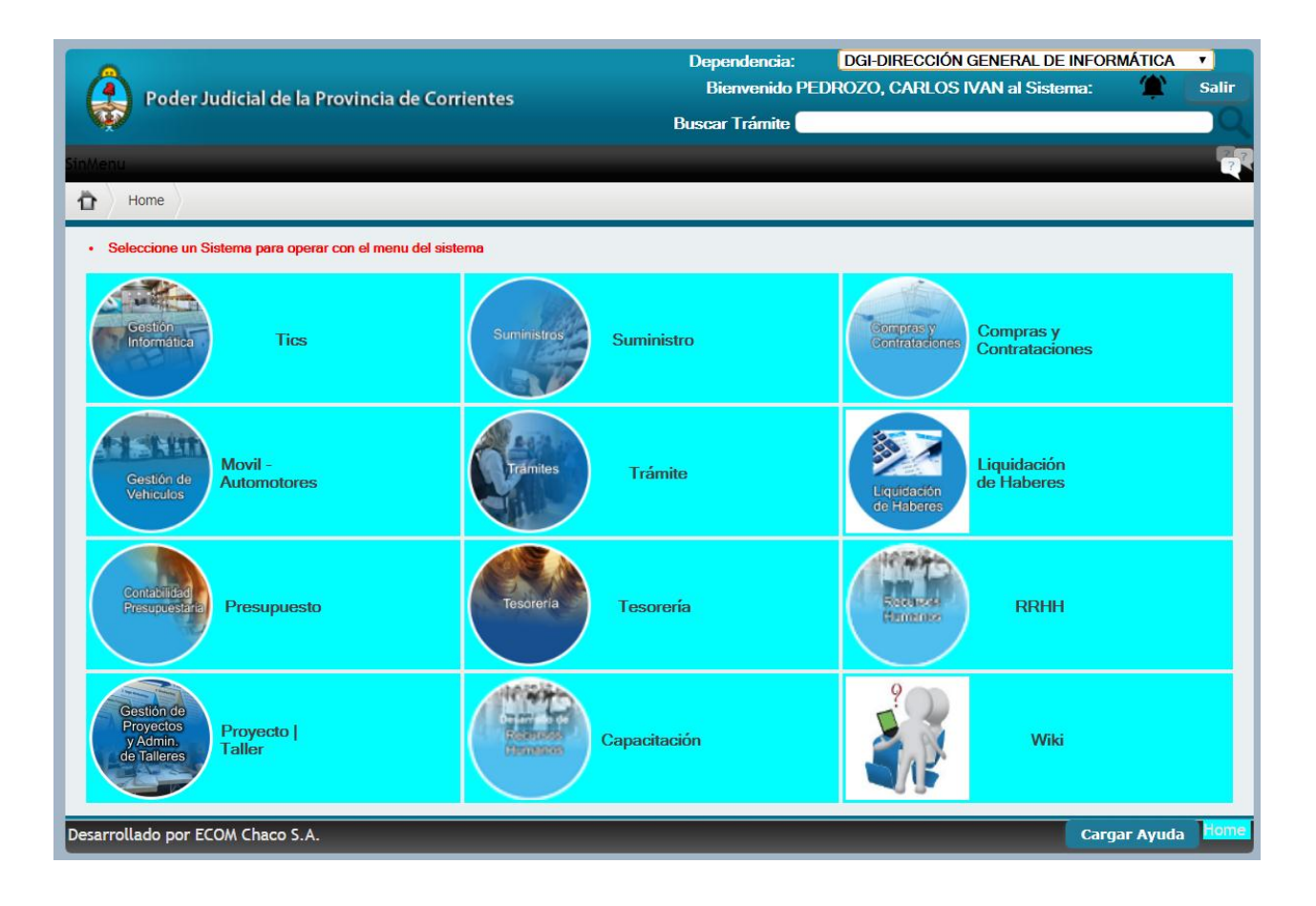

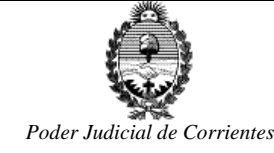

# Implementación de Solicitudes de bienes a través del SIGA.

A partir de ahora todas las dependencias van a utilizar el SIGA para confeccionar:

#### 1. Solicitudes de Suministro:

- o Bienes de consumo
- Bienes inventariables
- 2. Solicitudes de Baja de Bienes

#### 1. Solicitudes de Suministro.

Todas las dependencias van a confeccionar las "Solicitudes de Suministro" en el SIGA, a través de su dependencia Orgánica, para solicitar tanto "bienes de consumo" como "bienes inventariables". Resalto Dependencia Orgánica porque hay dependencias que pueden tener en el SIGA más de una dependencia habilitada (como por ejemplo una Mesa de Entrada), pero tendrán que usar solo una dependencia para confeccionar las solicitudes.

Al "Dpto. de Suministro y Bienes Patrimoniales" se pueden solicitar tanto:

- bienes de consumo: como resmas, lapiceras, artículos de limpieza, etc.,
- y bienes inventariables: como escritorios, sillas, estantes, etc.

No se pueden incorporar bienes de consumo y bienes inventariables en la misma solicitud. Se tendría que hacer dos solicitudes por separado, debido a que cada una va a generar un tipo de trámite diferente, **SS** y **SB**.

La dependencia del Dpto de Suministro habilitada como destinatario de las solicitudes se llama <u>"DGA-</u> <u>SUMINISTRO Y BIENES PATRIMONIALES"</u>.

Si se necesita pedir bienes inventariables informáticos, se debe solicitar por fuera del sistema a través de una nota o vía email con destino a la **Dirección Gral. De Informática**.

Si se necesita pedir bienes inventariables como aires acondicionados, se debe solicitar también por fuera del sistema a través de una nota o vía email con destino a la **Dirección de Arquitectura**.

#### 2. Solicitudes de Baja de Bienes

Las solicitudes de baja de bienes se utilizan para dar de baja bienes inventariables de la dependencia solicitante. Por lo tanto la dependencia que solicita, debe ser la dependencia orgánica a la cual están asignados los bienes a dar de baja.

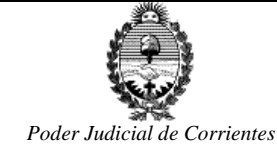

## Confeccionar Solicitudes de Suministro.

Para hacer una Solicitud se deben ejecutar tres pasos:

- 1. Dar de alta la Solicitud (la puede realizar un Usuario Operador o un Usuario Autorizante).
- 2. Autorizar la Solicitud, por parte del Usuario Autorizante. Al autorizar ejecuta dos acciones importantes:
  - a. Cambia el estado de la solicitud a Autorizado, y
  - b. Genera un tipo de trámite con su respectivo número. El tipo de trámite dependerá de la solicitud:
    - i. Trámite SS: solicitud de bienes de consumo.
    - ii. Trámite **SB**: solicitud de bienes inventariables.
    - iii. Trámite **BB**: solicitud de Baja de Bienes inventariables.
- 3. Enviar el trámite a través de la bandeja de Trámites (lo puede hacer tanto el **Usuario Operador** como el **Usuario Autorizante**).

## 1. Alta de la SS.

Ingresando en la siguiente URL <u>http://siga/SIGANucleo/servlet/login</u> y tipeando usuario y contraseña.

| Ingresar          |             |       |
|-------------------|-------------|-------|
|                   |             |       |
| Iniciar sesión en | 12          |       |
| Autenticacion por | Web Service |       |
| Usuario           |             |       |
| Contraseña        |             |       |
| No cerrar sesión  | 🗌 Recuér    | rdame |
|                   | Ingreso     |       |
|                   |             |       |

Se ingresa a la siguiente ventana en el cual se encuentran todos los módulos del SIGA.

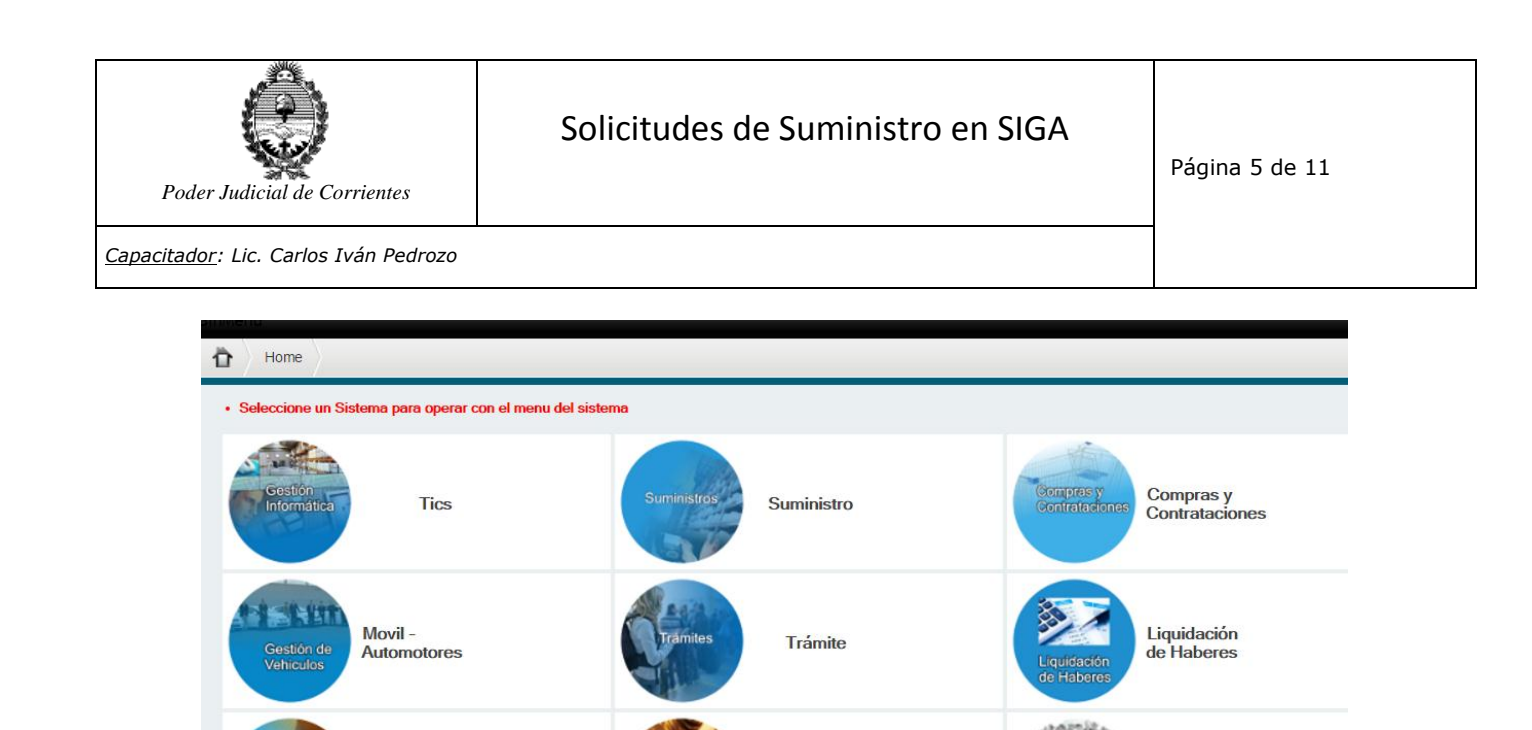

Tesorería

Wiki

RRHH

Ingresar al módulo de Suministro.

En la siguiente ventana seleccionar Solicitudes de Suministro,

Presupuesto

Proyecto | Taller

| Poder Judicia        | l de la Provincia d | e Corrientes    |        | Depe<br>Bienver | ndencia: (<br>nido PEDROZO | DGI-DIRECCIÓN G<br>, CARLOS IVAN a | ENERAL DE INF<br>al Sistema: Sum | ORMÁTICA 🔹   |
|----------------------|---------------------|-----------------|--------|-----------------|----------------------------|------------------------------------|----------------------------------|--------------|
|                      |                     |                 |        | Buscar          | Trámite                    |                                    |                                  |              |
| Dto. de Suministro 👻 | Dependencia 🔻       | Rubros y Artícu | ulos 🖵 | Depósitos 🔻     | Logística 🔻                | Patrimonio 🔻                       | Compras 👻                        | Trámites 🔻 🏹 |
| Home                 | Solicitudes de Su   | ministro        |        |                 |                            |                                    |                                  |              |
|                      | Solicitudes de Baj  | a de Bienes     |        |                 |                            |                                    |                                  |              |
|                      | Consulta de Depe    | ndencias        |        |                 |                            | dia                                |                                  |              |

y muestra una grilla con todas las solicitudes que hizo la dependencia en la cual está posicionado el operador. En este caso la dependencia "DGI-DIRECCIÓN GENERAL DE INFORMATICA".

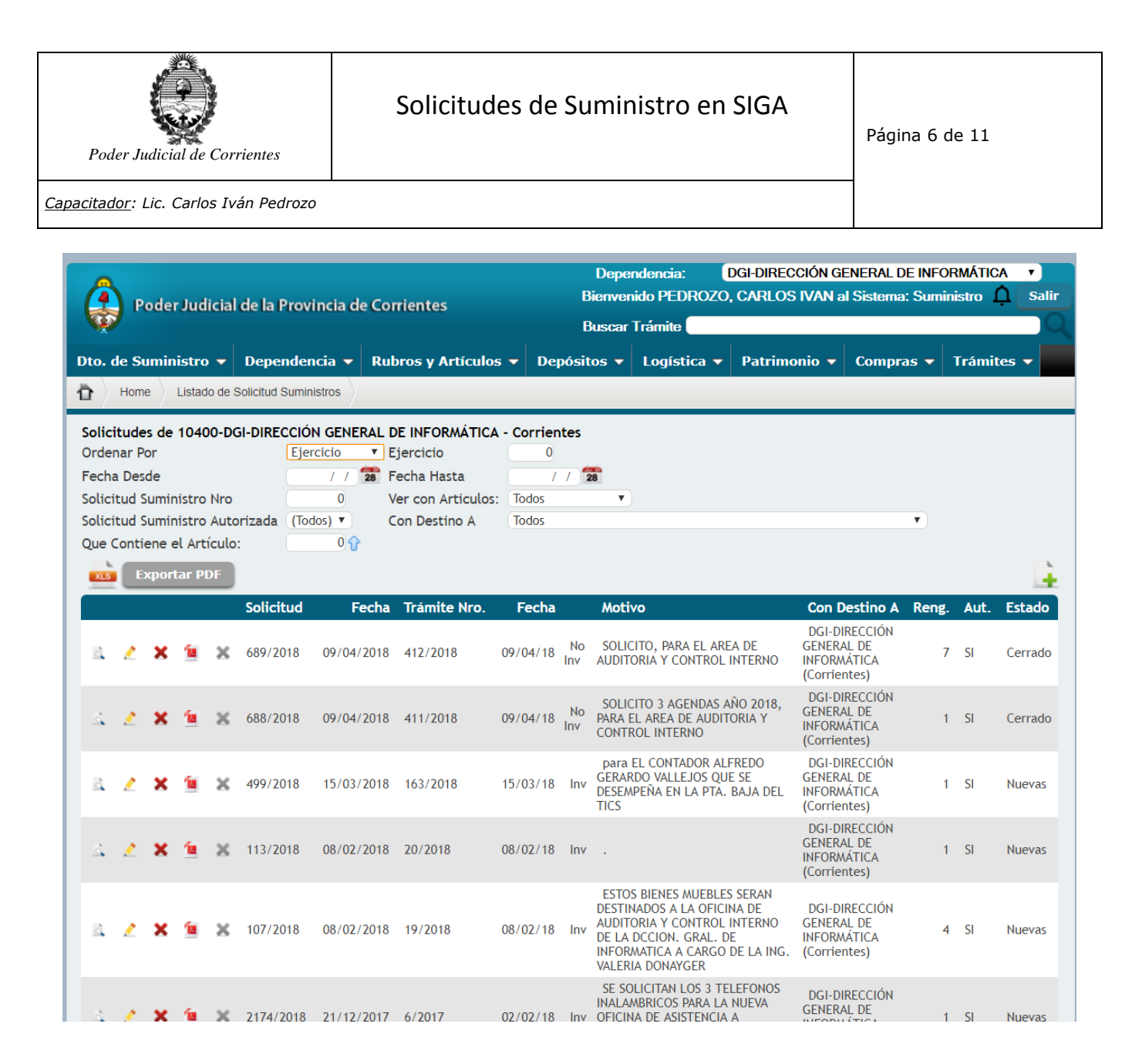

Para dar de Alta una Nueva Solicitud de Suministro se accede desde la Consulta de Solicitudes de Suministro y se ejecuta la acción "Agregar".

El Sistema solicitará al Operador que indique en el campo *Observaciones* el motivo de la misma. Luego deberá especificar los artículos y cantidades solicitadas, a partir del Nomenclador de Artículos del Sistema. Si el artículo no existiese en el nomenclador, comunicarse con el Dpto. de Suministro para que lo incluya, para luego poder seleccionarlo.

Finalmente, una vez cargados todos los artículos con sus respectivas cantidades, Confirmar para grabar la Solicitud.

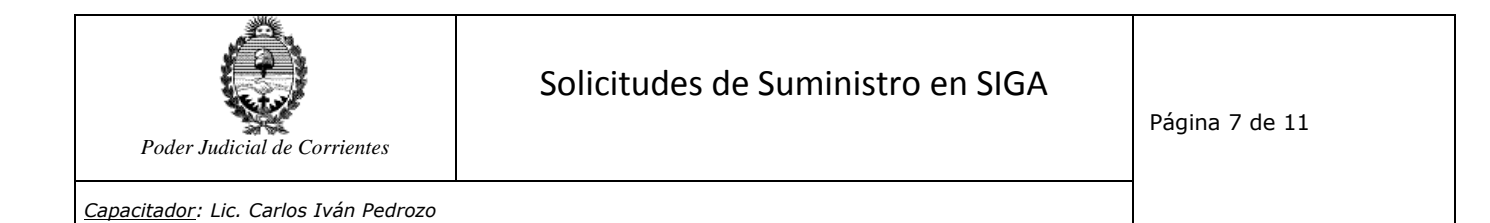

| Poder Judicial                                              | l de la Provincia d                               | e Corrientes                                         | Bienver     | nido PEDROZO | , CARLOS IVAN a | al Sistema: Sum | inistro  | 5 |
|-------------------------------------------------------------|---------------------------------------------------|------------------------------------------------------|-------------|--------------|-----------------|-----------------|----------|---|
|                                                             |                                                   | e comences                                           | Buscar      |              |                 |                 |          |   |
| oto. de Suministro 👻                                        | Dependencia 🔻                                     | Rubros y Artículos 🔻                                 | Depósitos 🔻 | Logística 🔻  | Patrimonio 🔻    | Compras 🔻       | Trámites | - |
| Home Listado de s                                           | Solicitud Suministros                             | Carga Solicitud Suministros                          |             |              |                 |                 |          |   |
| 💾 🔙                                                         |                                                   |                                                      |             |              |                 |                 |          |   |
| Datos de la Solicitud de                                    | Suministro                                        |                                                      |             |              |                 |                 |          |   |
| Nro. Solicitud: 0                                           | Fecha:                                            | 11/04/2018                                           | Ejercicio:  | 2018         | Autorizado 📃    |                 |          |   |
| Dependencia:<br>Remitir esta Solicitud a:<br>Observaciones: | DGI-DIRECCIÓN (     Corrientes     DGA-SUMINISTRO | GENERAL DE INFORMÁTICA -<br>D Y BIENES PATRIMONIALES |             |              |                 |                 |          |   |
| Agregar el motivo de la so                                  | licitud                                           |                                                      |             |              |                 |                 |          |   |
|                                                             |                                                   |                                                      |             |              |                 |                 |          |   |
|                                                             |                                                   |                                                      |             |              |                 |                 |          |   |
|                                                             |                                                   |                                                      |             |              |                 |                 |          |   |
| 4                                                           |                                                   |                                                      |             |              |                 |                 |          |   |
| Línea Rubro SubRu                                           | bro Código Artícul                                | o U.M. Especificaciones                              | Cantidad    |              |                 |                 |          |   |
|                                                             |                                                   | Líneas: 0                                            |             |              |                 |                 |          |   |
| Confirmar Cancel                                            | lar                                               |                                                      |             |              |                 |                 |          |   |
|                                                             |                                                   |                                                      |             |              |                 |                 |          |   |

Al Incorporar los renglones, en cada caso se espera que el Operador identifique el artículo por su código y de ser necesario incorpore características adicionales en Especificaciones, en los casos en que la descripción del Artículo sea genérica.

|    |                   | SOUCHA: IL PERA: IAU///UM                                                                                      |
|----|-------------------|----------------------------------------------------------------------------------------------------|
| Ca | rga Artículo So   | licitud Suministro                                                                                             |
|    |                   |                                                                                                    |
|    |                   |                                                                                                    |
|    | Agregar Articulo  |                                                                                                    |
|    | Rubro: Todos      | V SubRubro: Todos V                                                                                            |
|    | Artículo Código:  | 0 🍿 Nombre: Nombre del Artículo 🔲 Es Inventariable                                                             |
|    | Cantidad:         | 0,00 Requiere Especificacion 🔍 Prioritario 🛄                                                                   |
|    | Especificaciones: |                                                                                                    |
|    | PU:               | 0,00                                                                                                    |
|    |                   |                                                                                                    |
|    | Guardar Cance     | dar da se da se da se da se da se da se da se da se da se da se da se da se da se da se da se da se da se da s |
|    |                   |                                                                                                    |

No se pueden pedir bienes de consumo y bienes inventariables en la misma solicitud.

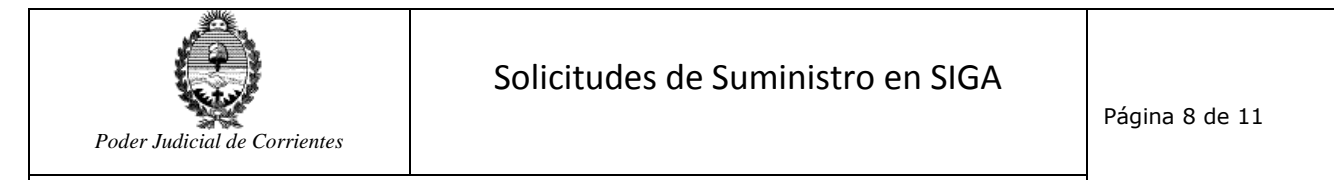

| Poder Judic                                                                         | ial de la Provincia                                        | de Corrientes                                            | Dependencia: DGI-DIRECCIÓN GENERAL DE INFORMÁTICA<br>Bienvenido PEDROZO, CARLOS IVAN al Sistema: Suministro |             |              |           |                   |
|-------------------------------------------------------------------------------------|------------------------------------------------------------|----------------------------------------------------------|----------------------------------------------------------------------------------------------------|-------------|--------------|-----------|-------------------|
| Dto. de Suministro                                                                  | - Dependencia                                              | ▼ Rubros y Artículos ▼                                   | Depósitos 🔻                                                                                                 | Logística 🔻 | Patrimonio 🔻 | Compras 🔻 | Trámites 🔻        |
| Home Listado                                                                        | de Solicitud Suministros                                   | Carga Solicitud Suministros                              |                                                                                                    |             |              |           |                   |
| 🚆 <del>(</del>                                                                      |                                                            |                                                          |                                                                                                    |             |              |           |                   |
| Datos de la Solicitud                                                               | de Suministro                                              |                                                          |                                                                                                    |             |              |           |                   |
| Nro. Solicitud: 0                                                                   | Fecha:                                                     | 11/04/2018                                               | Ejercicio:                                                                                                  | 2018        | Autorizado 📃 |           |                   |
| Dependencia:<br>Remitir esta Solicitud<br>Observaciones:<br>Agregar el motivo de la | DGI-DIRECCIÓ     Corrientes     DGA-SUMINIST     solicitud | N GENERAL DE INFORMÁTICA -<br>TRO Y BIENES PATRIMONIALES |                                                                                                    |             |              |           |                   |
| k                                                                                   |                                                            |                                                          |                                                                                                    |             |              |           |                   |
| Línea Rubro Su                                                                      | ıbRubro Código Art                                         | tículo U.M. Especi                                       | ficaciones Cantio                                                                                           | dad         |              |           |                   |
| <b>X</b> 1 20                                                                       | 292 1501 RE                                                | SMA A4 80 GRS.                                           | 2                                                                                                    | ,00         |              |           |                   |
| Confirmar Can                                                                       | celar                                                      | LIGKAFU NEGKU<br>Líneas: 2                               | 5                                                                                                    | ,00         |              |           |                   |
| esarrollado por ECOM (                                                              | Chaco S.A.                                                 |                                                          |                                                                                                    | _           | _            | Carga     | SolicitudSuminist |

Si por algún motivo se desea quitar un renglón de la Solicitud de Suministros, simplemente se debe eliminar de la grilla, mediante la acción "Eliminar".

Al finalizar la carga de la solicitud se **"Confirma"** la operatoria y dependiendo del perfil del operador, el Sistema posibilitará Autorizarla inmediatamente.

## 2. Autorización de la SS por parte del Usuario Autorizante.

Una vez confeccionada la Solicitud, el Usuario Autorizante debe autorizar dicha solicitud identificándola en la grilla donde están todas las solicitudes realizadas y haciendo click en el tilde verde. El sistema ejecuta dos acciones, autoriza y genera automáticamente un número de trámite el cual tiene que ser enviado posteriormente.

## 3. Enviar el trámite a través de la bandeja de Trámites.

Una vez autorizada la Solicitud ir a la bandeja de trámites.

| Poder Judicial de Corrientes         | Solicitude                 | s de Sumi           | nistro en                                  | SIGA                                  | Página 9                         | de 11          |
|--------------------------------------|----------------------------|---------------------|--------------------------------------------|---------------------------------------|----------------------------------|----------------|
| Capacitador: Lic. Carlos Iván Pedro. | 20                         |                     |                                            |                                       |                                  |                |
| Poder Judicial de la Provi           | ncia de Corrientes         | Dep<br>Bienve<br>Bu | endencia:<br>enido PEDROZO<br>scar Trámite | Dirección General (<br>D, CARLOS IVAN | de Informática<br>al Sistema: Su | ministro Salir |
| Dto. de Suministro 🔻 Dependen        | cia 🔻 Rubros y Artículos 🔻 | Depósitos 🔻         | Logística 🔻                                | Patrimonio 🔻                          | Compras 🔻                        | Trámites 👻     |

| Home Listado de Se       | olicitud Suministros                | Bandeja de Tramites               |   |
|--------------------------|-------------------------------------|-----------------------------------|---|
| Solicitudes de Dirección | General de Informática - Corrientes | Derivados al Dto. L. y<br>Compras | 1 |
| Ordenar Por              | Ejercicio V Ejercicio 0             | Solicitudos Anticipo do Costos    |   |
| Fecha Desde              | / / 🔁 Fecha Hasta / / 🔁             | Solicitudes Anticipo de Gastos    |   |

Seleccionar el trámite generado automáticamente en el paso anterior, el cual se encuentra en la bandeja "En Gestión".

Si la solicitud es de bienes de consumo, genera un trámite del tipo "SS".

Si la solicitud es de bienes inventariables, genera un trámite del tipo "SB".

| Dto. de Sumi    | nistro 🔻 Dependencia 🔻                                           | Rubros y Artículos 🔻                                 | Depósitos 🔻          | Logística 🔻          | Patrimonio 🔻     | Compras 🔻      | Trámites 🔻       | 27         |
|-----------------|------------------------------------------------------------------|------------------------------------------------------|----------------------|----------------------|------------------|----------------|------------------|------------|
| Carga Ar        | tículo Solicitud Suministro Carg                                 | a Solicitud Suministros Hom                          | e Listado de So      | olicitud Suministros | Listado de Pedic | los de Compras | Tramites Princi  | ipal       |
|                 |                                                                  |                                                      |                      |                      |                  |                |                  |            |
|                 |                                                                  |                                                      |                      |                      |                  |                |                  |            |
| A RECIBIR       | EN GESTIÓN ENVIADOS                                              | ARCHIVADOS                                           |                      |                      |                  |                |                  |            |
| Orden Pri       | oridad 🔹 Ascendente 🔻                                            |                                                      | lcono de En          | vío.                 |                  |                | 0-<br>Búsqueda E | 0<br>xacta |
| Filtros Tip     | o Tramite Solicitud de Suminis                                   | tro 🔻 Asunto Todos                                   |                      |                      | Y                |                |                  |            |
| Solicitante     |                                                                  | Fecha                                                | Desde                | / / 🔁 F              | Fecha Hasta      | / / 28         | Bus              | car        |
|                 |                                                                  |                                                      |                      |                      |                  |                |                  |            |
| Tr Enviar       | Solicitante                                                      |                                                      |                      |                      | Fecha Recibi     | do Asunto Esta | do Prioridad     |            |
| SS-11-<br>2016  | DAMI - 9 de Julio - Mesa de Ent<br>Febrero de 201                | trada S/ Solicitud de insumos d                      | le librería (adicion | al) al período       | 11/02/16 16/02/  | 16 En<br>Curso | Normal           | -          |
| SS-14-<br>2016  | DGA-Dir. Gral. de AdmSUMIN<br>4500 FRGS PARA FISCAL ADJUNT       | ISTRO Y BIENES PATRIMONIALE<br>FO - Solicitud No.    | ES S/ 1 ACOND DE     | AIRE SPLIT DE        | 15/02/16 15/02/  | 16 En<br>Curso | Normal           |            |
| SS-13-<br>2016  | DAMI-Lagraña-Mesa E/S S/ INS<br>Solicitud No. 14                 | UMOS PARA FOTOCOPIADORA I                            | DE CARLOS PELLEC     | GRINI 917 -          | 12/02/16 12/02/  | 16 En<br>Curso | Normal           |            |
| SS-5-<br>2016   | DGI-Dir. Gral. de Informática-A                                  | Nesa de E/S S/ Pedidos Suminis                       | stro Febrero - Soli  | citud No. 6/2016     | 05/02/16 11/02/  | 16 En<br>Curso | Normal           |            |
| SS-9-<br>2016   | DGA-Dir. Gral. de AdmSUMIN<br>Expte E 09-2034/14 - Solicitud N   | ISTRO Y BIENES PATRIMONIALE<br>No. 12/2016           | ES S/ Acta de rece   | pción 239/15-        | 11/02/16 11/02/  | 16 En<br>Curso | Normal           |            |
| SS-2-<br>2016   | DAMI - 9 de Julio - Mesa de Ent<br>Edificio Ex Banco (           | trada S/ Insumos de librería pa                      | ara Centro de Foto   | copiado del          | 02/02/16 11/02/  | 16 En<br>Curso | Normal           |            |
| SS-1-<br>2016   | DGA-Dir. Gral. de AdmSUMIN<br>Solicitud No. 1/2016               | ISTRO Y BIENES PATRIMONIALE                          | ES S/ PROVISION D    | E UN ARCHIVO -       | 29/01/16 11/02/  | 16 En<br>Curso | Normal           |            |
| SS-6-<br>2016   | DGA-Dir. Gral. de AdmSUMIN<br>fgs Solicitud No. 7/2016           | ISTRO Y BIENES PATRIMONIALE                          | ES S/ Acondicionad   | or de aire 5500      | 05/02/16 05/02/  | 16 En<br>Curso | Normal           |            |
| SS-3-<br>2016   | DGI-Dir. Gral. de Informática-S<br>Solicitud No. 3/2016          | istemas y Diseño de Procesos-I                       | Mesa de E/S S/ Me    | s Feb 2016 -         | 03/02/16 05/02/  | 16 En<br>Curso | Normal           |            |
| SS-4-<br>2016   | DGI-Dir. Gral. de Informática-S<br>de Sr. Iván Pedrozo y F. Lugo | istemas y Diseño de Procesos-I<br>- Solicitud No. 5/ | Mesa de E/S S/ To    | ners para Oficina    | 05/02/16 05/02/  | 16 En<br>Curso | Normal           |            |
|                 | )                                                                |                                                      |                      |                      |                  | Sarbo          |                  |            |
| Pagina 1 de 4   | 1                                                                |                                                      |                      |                      |                  |                |                  |            |
| Desarrollado po | r ECOM Chaco S.A.                                                |                                                      |                      |                      |                  |                | TramitesPr       | incipal    |

Al seleccionar el trámite se habilita un menú para el envío del mismo.

El Destino Interno es: DGA-SUMINISTROS Y BIENES PATRIMONIALES -Corrientes.

Al Confirmar el trámite queda en la bandeja de "Enviados", disponible para que el Dpto. de Suministro le dé curso a la solicitud.

Por último, el dpto. de Suministro envía los artículos a la dependencia destino junto con un remito como constancia de lo que se entrega.

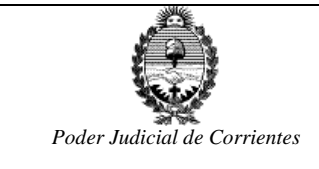

# Confeccionar Solicitudes de Baja de Bienes

#### Ingresar a Solicitudes de Baja de Bienes.

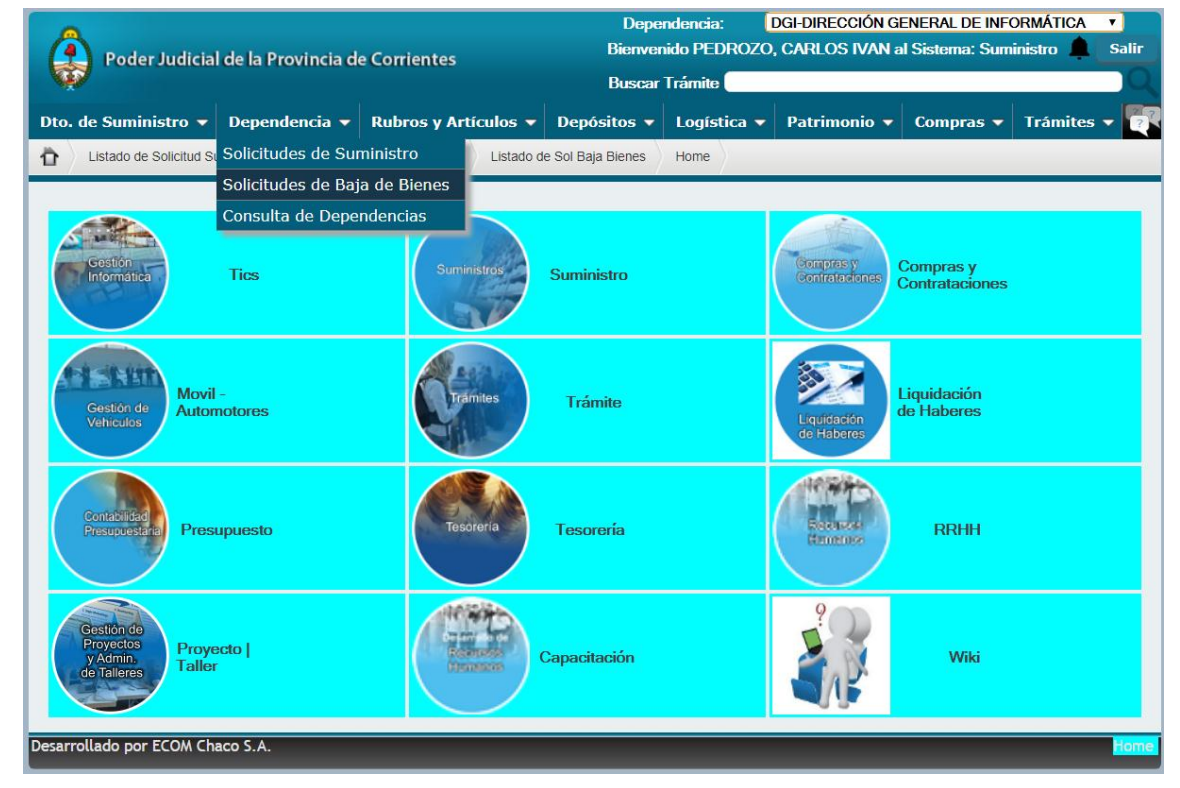

Para dar de alta, Agregar con el botón +,

| Poder Judicial                                                                                    | de la Provincia de                                                                                | e Corrientes                                           | Dependencia: DGI-DIRECCIÓN GENERAL DE INFORMÁTICA<br>Bienvenido PEDROZO, CARLOS IVAN al Sistema: Suministro |              |              |           |                      |        |
|---------------------------------------------------------------------------------------------------|---------------------------------------------------------------------------------------------------|--------------------------------------------------------|----------------------------------------------------------------------------------------------------|--------------|--------------|-----------|----------------------|--------|
| Dto. de Suministro 👻                                                                              | Dependencia 🔻                                                                                     | Rubros y Artículos 🔻                                   | Depósitos 🔻                                                                                                 | Logística 🔻  | Patrimonio 🔻 | Compras 👻 | Trámites 🔻           | -      |
| Listado de Solicitud Sur                                                                          | ninistros Carga Sol                                                                               | citud Suministros Home                                 | Listado de Sol Baja                                                                                         | Bienes       |              |           |                      |        |
| Listado de Solicitudes de<br>Trámite Nro:<br>Ejercicio:<br>Pecha Desde:<br>Nuevas<br>No.Solicitud | <ul> <li>Baja de la Dependo</li> <li>Nro.:</li> <li>Fecha Hasta</li> <li>Fecha Observa</li> </ul> | dencia<br>Si V<br>0<br>: // 22<br>ciones Trámite Fecha | Autorizada Es                                                                                               | tado Line Ag | <u>593</u>   |           |                      |        |
| Desarrollado por ECOM Cha                                                                         | co S.A.                                                                                           |                                                        |                                                                                                    |              |              |           | <u>ListarSolBaja</u> | Bienes |

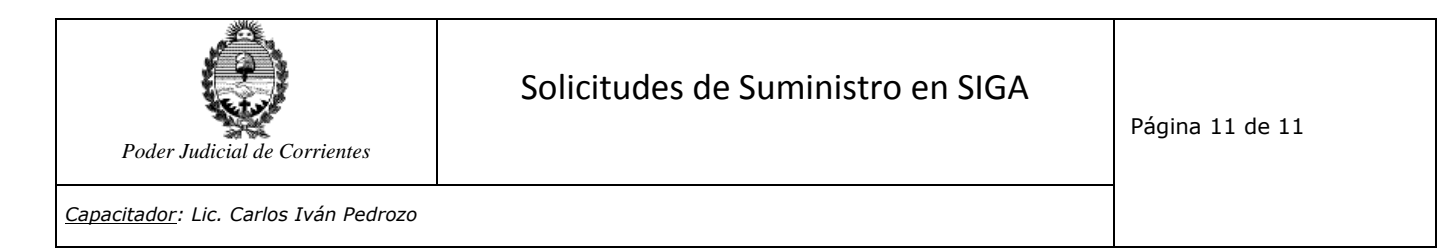

En siguiente pantalla ingresar el **Nro de Inventario** del bien a dar de baja, o seleccionarlo de la lista que se visualiza desde el prompt. Luego, Agregar Bien. Y así sucesivamente hasta cargar todos los bienes que se quiere dar de baja. Por último **Confirmar**, mostrando el tipo de trámite BB con su respectivo nro., el cual debe ser enviado a través del sistema de Trámite.

|                       |              |              |                 |           | Buscar              |              |                               | Ι         |         |            |
|-----------------------|--------------|--------------|-----------------|-----------|---------------------|--------------|-------------------------------|-----------|---------|------------|
| o. de Suministro 🤻    | Depend       | encia 🔻      | Rubros y Art    | ículos 🔻  | Depósitos 🔻         | Logística    | <ul> <li>Patrimoni</li> </ul> | o 🔻 Com   | ipras 🔻 | Trámites 🔻 |
| Listado de Solicitud  | Suministros  | Carga Solici | tud Suministros | Home      | Listado de Sol Baja | a Bienes Alt | a Sol Baja Bienes             | $\rangle$ |         |            |
| blicitud de Baja de B | ienes        |              |                 |           |                     |              |                               | 2010      |         |            |
| ependencia: 0         | Fecha:       | / /          |                 |           | t                   | jercicio:    |                               | 2018      |         |            |
| ol. Baja Nro.: 0      | Fecha:       | Г            | 05/04/2018 28   | 1         | 4                   | utorizada:   |                               | Si        |         |            |
| otivo del Pedido:     |              |              |                 |           |                     |              |                               |           |         |            |
|                       |              |              |                 |           |                     |              |                               | ,         | 6       |            |
| ienes Cargados en     | el sistema:  |              |                 |           |                     |              |                               |           |         |            |
| Iro. Inventario: 😙    | 0            |              |                 | No. Histó | irico:              |              |                               |           |         |            |
| bronación             |              |              |                 |           |                     |              |                               |           | Agrega  | r Bion     |
| observacion.          |              |              |                 |           |                     |              |                               |           | Agrega  | Dien       |
| Linea No. Inventa     | rio No. His  | tórico Tipo  | Descripción     | Marca Mod | elo Cantidad (      | Observacione | s                             |           |         |            |
| ienes NO Cargados     | en el sister | na:          |                 |           |                     |              |                               |           |         |            |
| Iro Inventario        |              |              |                 | Descripc  | ión                 |              |                               |           |         |            |
| antidad 1,00          |              |              |                 | Observad  | ciones              |              |                               |           |         |            |
| Agregar               |              |              |                 |           |                     |              |                               |           |         |            |
| Linea Cantidad D      | escripción   | Nro.Inventa  | rio Observac    | ión       |                     |              |                               |           |         |            |
| Confirmar Cance       | elar         |              |                 |           |                     |              |                               |           |         |            |
|                       |              |              |                 |           |                     |              |                               |           |         |            |

Si el bien a dar de baja no tiene un nro. de inventario asignado por el SIGA, se debe ingresar el nro. de inventario que figura impreso en el bien con su Descripción y Observaciones. Luego Agregar. Y así sucesivamente hasta cargar todos los bienes que se quiere dar de baja. Por último **Confirmar**, mostrando el tipo de trámite BB con su respectivo nro., el cual debe ser enviado a través del sistema de Trámite.